## WIMBA VOICE EMAIL

## Adding a valid email address.

 Log in with your CWL username and password at : <u>www.vista.ubc.ca</u>

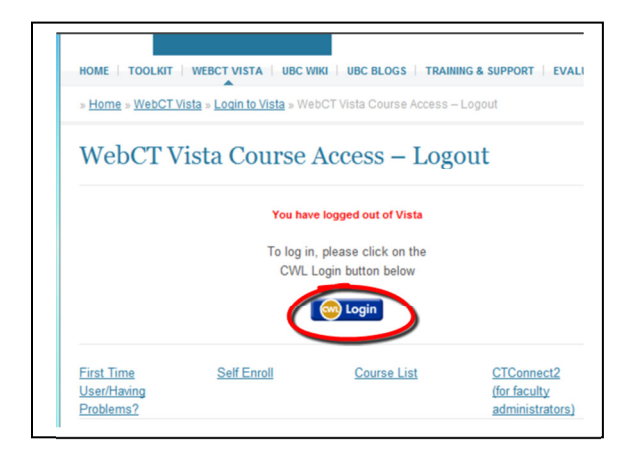

| ~                       |                                                                           |
|-------------------------|---------------------------------------------------------------------------|
| Campus                  | -Wide Login Simple and secure                                             |
| Please<br>to acce<br>cw | enter your Campus Wide Login (CWL) account details<br>ss this application |
| What is C<br>Don't have | WL? <u>Find out here</u> .<br>e a CWL account? <u>Create one now</u> .    |

2. Make sure you are in the "My Vista" tab.

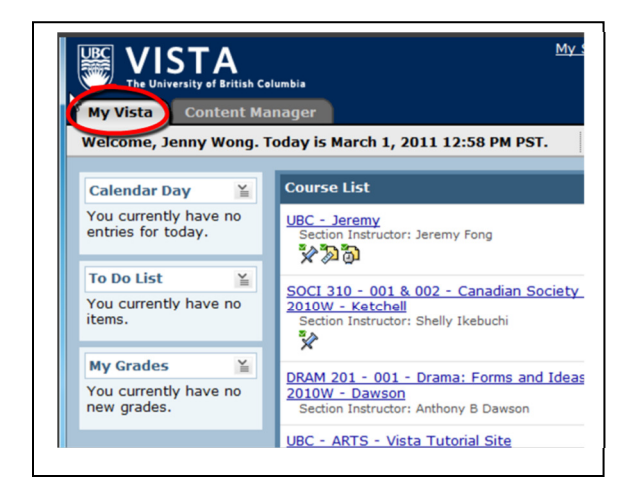

3. Click on "My Settings".

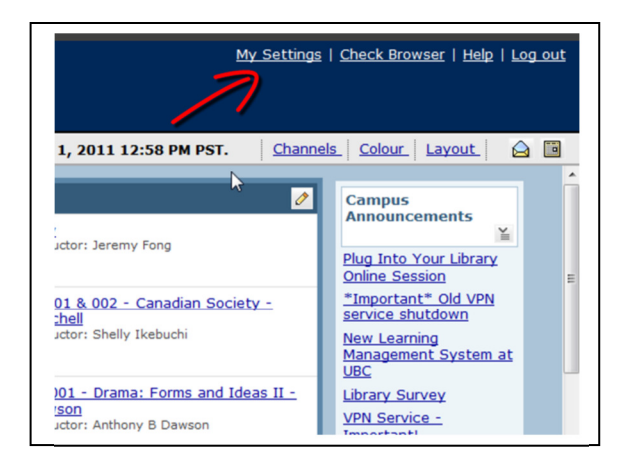

4. You will be directed to a new page. Click on "Edit Profile".

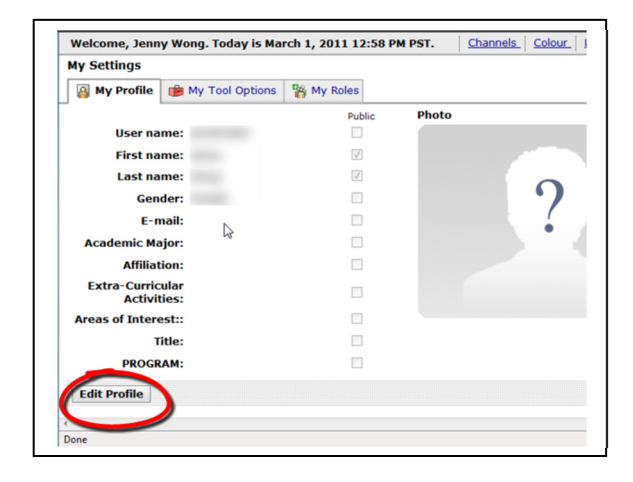

5. Type in a valid email address.

*Note: a valid email address must be provided in order for you to send or receive Voice Emails.* 

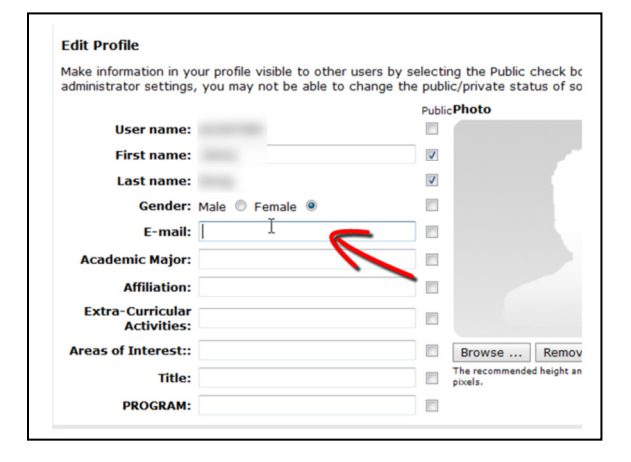

6. Click "Save".

| User name:                      |   |                              |
|---------------------------------|---|------------------------------|
| First name:                     |   |                              |
| Last name:                      |   |                              |
| Gender:                         |   |                              |
| E-mail:                         |   |                              |
| Academic Major:                 |   |                              |
| Affiliation:                    |   |                              |
| Extra-Curricular<br>Activities: |   |                              |
| Areas of Interest::             | T | Browse                       |
| Title:                          | ~ | The recommended h<br>pixels. |
| PROGRAM:                        |   |                              |
| Save                            |   |                              |

*Note: Please instruct students to do the same to their own profile in order for them to be able to use Voice Emails in the course*